MODE OPERATOIRE POUR LES ETABLISSEMENTS DEPOSANT UNE OFFRE POUR LA 1ERE FOIS

NE POSSEDANT PAS DE COMPTE SUR LE SITE DU SERVICE CIVIQUE

C Déposer votre offre ( annonce ) de mission, Gérer vos candidatures

Votre établissement dépose pour la première fois une offre de mission sur le site du Service Civique

Si ce n'est pas le cas, ce MOP ne vous concerne pas.

Avant de commencer, prenez avec vous le projet que nous avons validé (il est visible dans la plateforme) car vous devrez porter les champs du projet dans l'annonce

Se rendre sur le site de l'agence http://www.service-civique.gouv.fr/

## 1. Créer votre compte sur le site du Service Civique

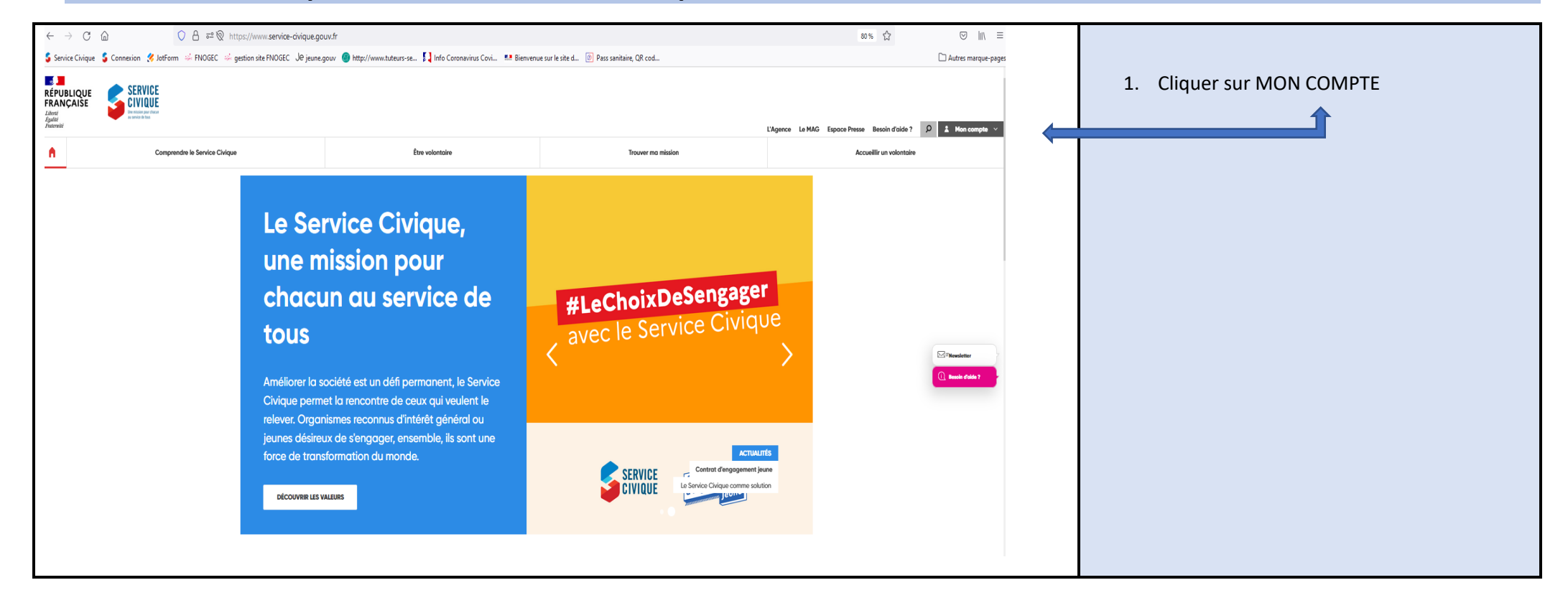

| ifpublique<br>RANÇAISE<br>Bati<br>patir<br>termiti                                                                                                    | SERVICE<br>Build was the<br>Comprendre to Service Civique |                                                                                                    | Erre volontaire                                                                                                    | Trouver ma mission                         | L'Agence Le MAG Espace Presse<br>Acci | Besoin d'aide ? 👂 1 Mon compte 🔸                                                                           |                                                                                                    |                                 |
|----------------------------------------------------------------------------------------------------|-----------------------------------------------------------|----------------------------------------------------------------------------------------------------|----------------------------------------------------------------------------------------------------|--------------------------------------------|---------------------------------------|----------------------------------------------------------------------------------------------------|----------------------------------------------------------------------------------------------------|---------------------------------|
|                                                                                                    |                                                           | Le Serv<br>une mis<br>chacun<br>tous<br>Améliorer la socie<br>Civique permet la<br>relever. Organism<br>jeunes désireux c | rice Civique,<br>ssion pour<br>au service de<br>été est un défi permanent, le Service<br>a rencontre de ceux qui veulent le<br>nes reconnus d'intérêt général ou<br>de s'engager, ensemble, ils sont une             | #LeChoixDeSengage<br>avec le Service Civiq | Je                                    | Mot de posse Mot de posse Mot de posse Mot de connecté Rester connecté Première visite ? Créfer MON COMPTE | +                                                                                                    | 2. Cliquer sur CREER MON COMPTE |
| RÉPUBLIQUE<br>FRANÇAİSE<br>Liberti<br>Egatis<br>Fatemati                                                                                                    | Comprendre le Service Chrique                             | 10                                                                                                    | Être volontaire                                                                                                    | Trouver ma mission                         | L'Agence Le MAG                       | Espace Presse Besoin d'aide ? D 🛦 M<br>Accueillir un volontaire                                            | on compte                                                                                                    |                                 |
| Accel - Je dré mon compte<br>1 Ministeriores 2 Ministeriores 2 Ministeriores 2<br>Je souhafte créer *<br>Mon compte journe Mon compte organisme<br>Ministérnitiones *<br>Mon compte journe Mon nom *<br>Mon compte journe Mon nom *<br>Mon nom *<br>Mon nom *<br>Mon nom de posse *<br>Confirmation de mon |                                                           |                                                                                                    | 3 Aterester  Joi déjo un compte ? Maconnecter  e, débute ici. En créant mon compte, j'accéderai à  gariane  Mon nom*  Confirmation de mon e-mail*  Confirmation de mon mot de posse *  Mon nom te mon mot de posse * |                                            |                                       | é                                                                                                    | <ol> <li>Cliquer sur MON COMPTE ORGANISME</li> <li>Puis compléter les champs         <ul> <li>La personne désignée sera la personne qui va gérer le compte et les candidatures des volontaires</li> <li>Ici l'adresse mail est celle de la personne dans l'établissement qui recevra le mail d'ouverture de compte, les candidatures, les gèrera, gèrera l'offre</li> </ul> </li> <li>Noter votre mot de passe et ne l'égarez pas</li> </ol> |                                 |

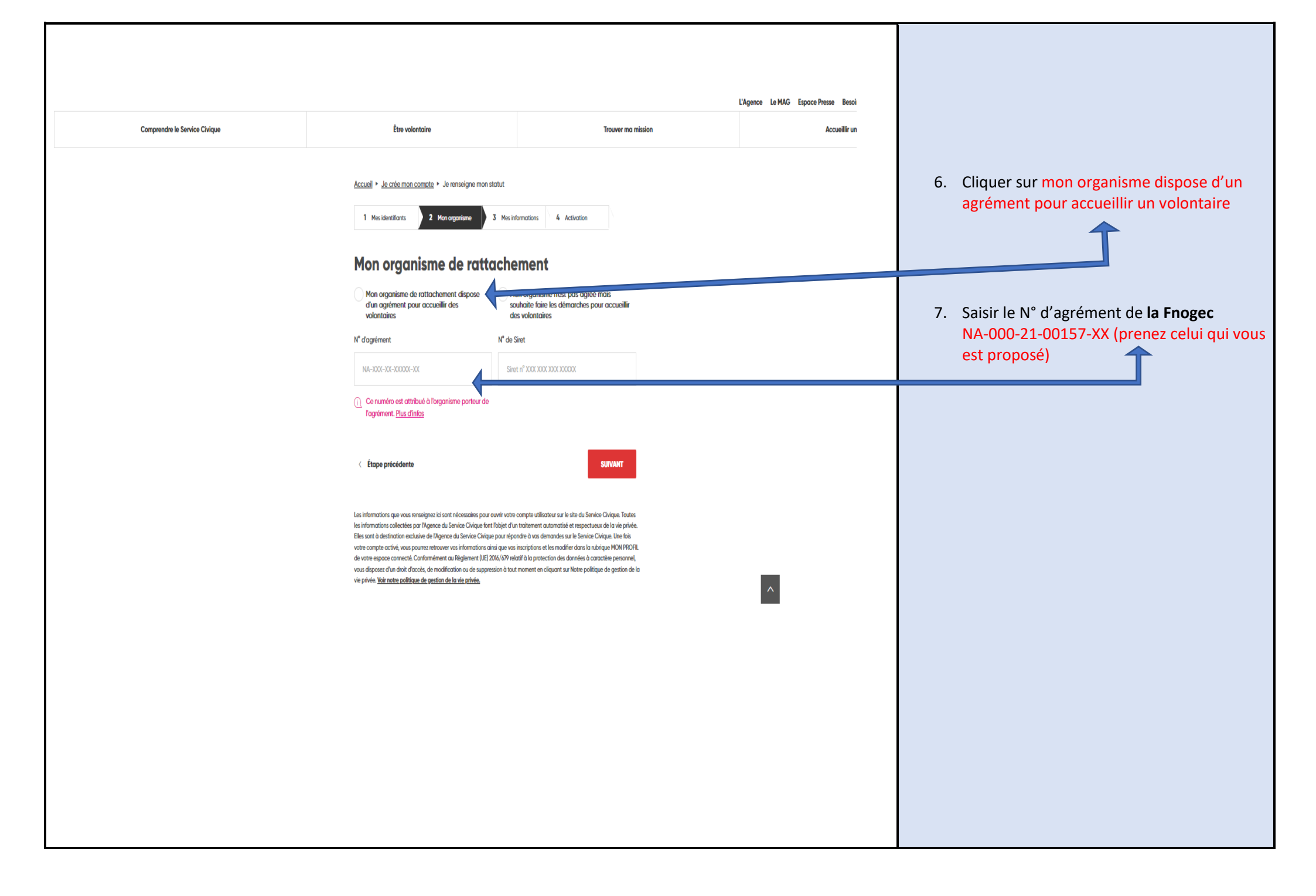

|                                                                                                    |                                                                                           | L'Agence |                                      |
|----------------------------------------------------------------------------------------------------|-------------------------------------------------------------------------------------------|----------|--------------------------------------|
| Être volontaire                                                                                                    | Trouver ma                                                                                | mission  |                                      |
| 1 Mes identifiants 2 Mon organisme 3 Mes in                                                                                                    | formations 4 Activation                                                                   |          |                                      |
| Mes informations                                                                                                    |                                                                                           |          |                                      |
| <sup>†</sup> L'organisme porteur de l'agrément                                                                                                    |                                                                                           |          |                                      |
| Organisme Agréé : 1-FEDERATION NATIONALE DES       Agréme         ORGANISMES DE GESTION DES ETABLISSEMENTS DE       N° Siret         L'ENSEIGNEMENT CATHOLIQUE       Vous ét         Représentant légal : Aurélia De SAINT-EXUPERY       Gestionnaire de l'agrément : n.c.         E-mail : n.c.       Adresse postale :         277, Rue Saint-jacques       75240 Paris Cedex 05         France       France | ent n° NA-000-21-00157-00<br>t : 78426200800013<br>tes : n.c.<br>e : Association déclarée |          |                                      |
| Mon organisme d'accueil                                                                                                    |                                                                                           |          | 8. Une fois cliqué sur la flèche Cho |
| Statut administratif de mon organisme *                                                                                                    |                                                                                           |          | TRES IMPORTANT                       |
| Selectionner un statut administratif                                                                                                    |                                                                                           |          |                                      |
| Nom de l'organisme *                                                                                                    |                                                                                           |          |                                      |
| Choisir l'organisme 👻                                                                                                    |                                                                                           |          |                                      |
| Je choisis de me rattacher à un organisme déjà<br>existant sur le réseau (de l'agrément ci-dessus), ou<br>de créer un nouveau compte organisme qui sera<br>rattaché à l'agrément ci-dessus                                                                                                    |                                                                                           |          |                                      |

| Mon organisme d'accueil<br>Statut administratif de mon organisme *                                                                                                    |                                                                                  | 0 Vérifier                                                                                                    |
|----------------------------------------------------------------------------------------------------|----------------------------------------------------------------------------------|----------------------------------------------------------------------------------------------------|
| Organisme en intermédiation pouvant<br>accueillir des volontaires mis à dispesition de<br>l'organisme porteur de l'agrément ci-dessus<br>Nom de l'organisme *                                                                                           | N° de Siret de mon organisme rattaché (ou à<br>rattacher) à l'agrément ci-dessus | <ul> <li>9. vermer</li> <li>10. Saisir le N° de SIRET de votre établissemen scolaire (ogec)</li> </ul>                                                                                                    |
| <ul> <li>X •</li> <li>Je choisis de me rattacher à un organisme déjà existant sur le réseau (de l'agrément ci-dessus), ou de créer un nouveau compte organisme qui sera rattaché à l'agrément ci-dessus.</li> <li>Mon pays •</li> <li>France</li> </ul> | Siret n° XXX XXX XXX XXXXX<br>VÉRIFIER                                           | <ul> <li>11. Cliquer sur VERIFIER <ul> <li>Les coordonnées de l'établissement<br/>(ogec) s'affichent automatiquement</li> <li>Vous avez la main sur la zone Nom de<br/>l'organisme : <ul> <li>*porter par exemple ECOLE Ste Marie</li> <li>*AJOUTER VOTRE COMMUNE,<br/>exemple ECOLE Ste Marie / MARSEILLE</li> </ul> </li> <li>12. Vérifier les informations suivantes</li> </ul></li></ul> |
| n° de rue, nom de la rue                                                                                                    |                                                                                  |                                                                                                    |
| Complément d'adresse Ma ville *                                                                                                    |                                                                                  |                                                                                                    |

| Mes informations complémentaires                                  |                                                 |
|-------------------------------------------------------------------|-------------------------------------------------|
| Ma fonction au sein de l'organisme *                              |                                                 |
|                                                                   | 13. Compléter ou sélectionner les champs        |
|                                                                   |                                                 |
| Mon rôle Service Civique (plusieurs choix possibles) *            |                                                 |
| Recruteur Tuteur                                                  |                                                 |
| Mos inserintions et préférences                                   |                                                 |
| le souhsite respueir l                                            |                                                 |
| Je soundite recevoir :                                            |                                                 |
| La Newsletter Service Civique *                                   |                                                 |
| Oui Non                                                           |                                                 |
| Des notifications personnalisées à chaque étape de mon parcours * |                                                 |
| Oui Non                                                           |                                                 |
| Les actualités et avantages du Service Civique *                  |                                                 |
| Oui Non                                                           | 14. Visualiser le récapitulatif et vérifier une |
| Voir le récapitulatif                                             | dernière fois                                   |
| •                                                                 |                                                 |
| Je ne suis pas un robot                                           |                                                 |
| reCAPTCHA<br>Confidentialité - Conditiona                         |                                                 |
|                                                                   | VALIDER                                         |
| < Etape précédente JE VALIDE                                      | VALIDEN                                         |
|                                                                   |                                                 |
|                                                                   |                                                 |

#### Accueil Je crée mon compte J'active mon compte

1 Mes identifiants

2 Mon organisme

3 Mes informations 4 Activation

# Merci de votre inscription en tant que recruteur / tuteur

Afin de pouvoir utiliser votre compte avec des droits de recruteur / tuteur sur l'organisme COMMUNE DE HERBLAY-SUR-SEINE ceux-ci doivent être soumis à deux contrôles :

1. La validation de ce nouvel organisme et de votre compte par les gestionnaires actifs de votre réseau agréé. Vous serez notifié par mail une fois votre inscription validée.

2. La confirmation de votre adresse e-mail via lien d'activation que vous avez reçu sur l'adresse suivante :

Vous pouvez dès à présent vous rendre sur votre boite e-mail pour confirmer votre

adresse.

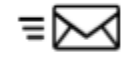

ME CONNECTER

Je souhaite changer d'e-mail

#### S'affiche cette fenêtre

La Fnogec ou votre udogec-urogec en charge du service civique va valider votre demande d'ouverture de compte, dans les 24h00.

Vous recevrez alors un lien d'activation par mail, sur l'adresse mail que vous avez mentionnée.

Le lien n'est valable que 48h00 !

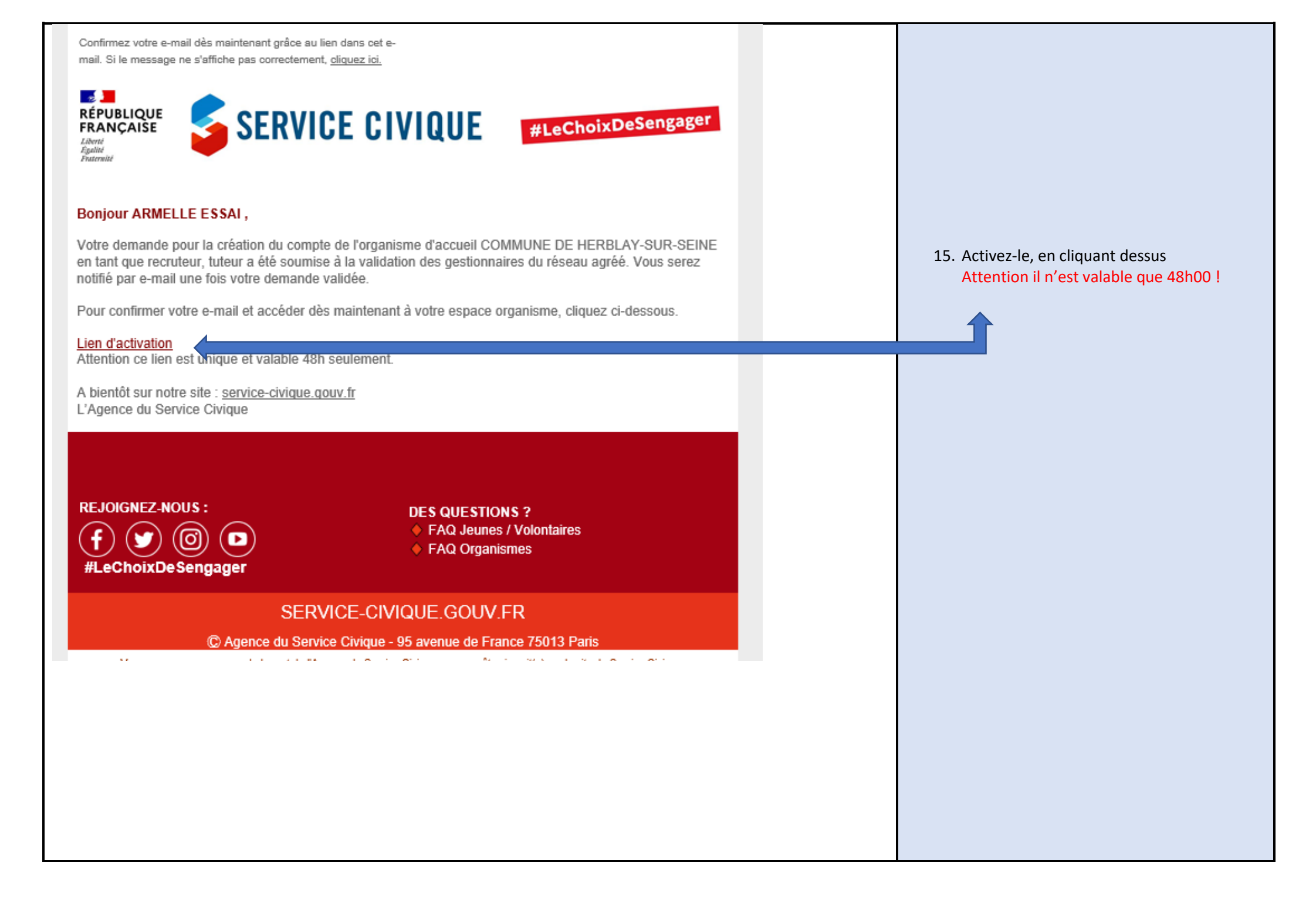

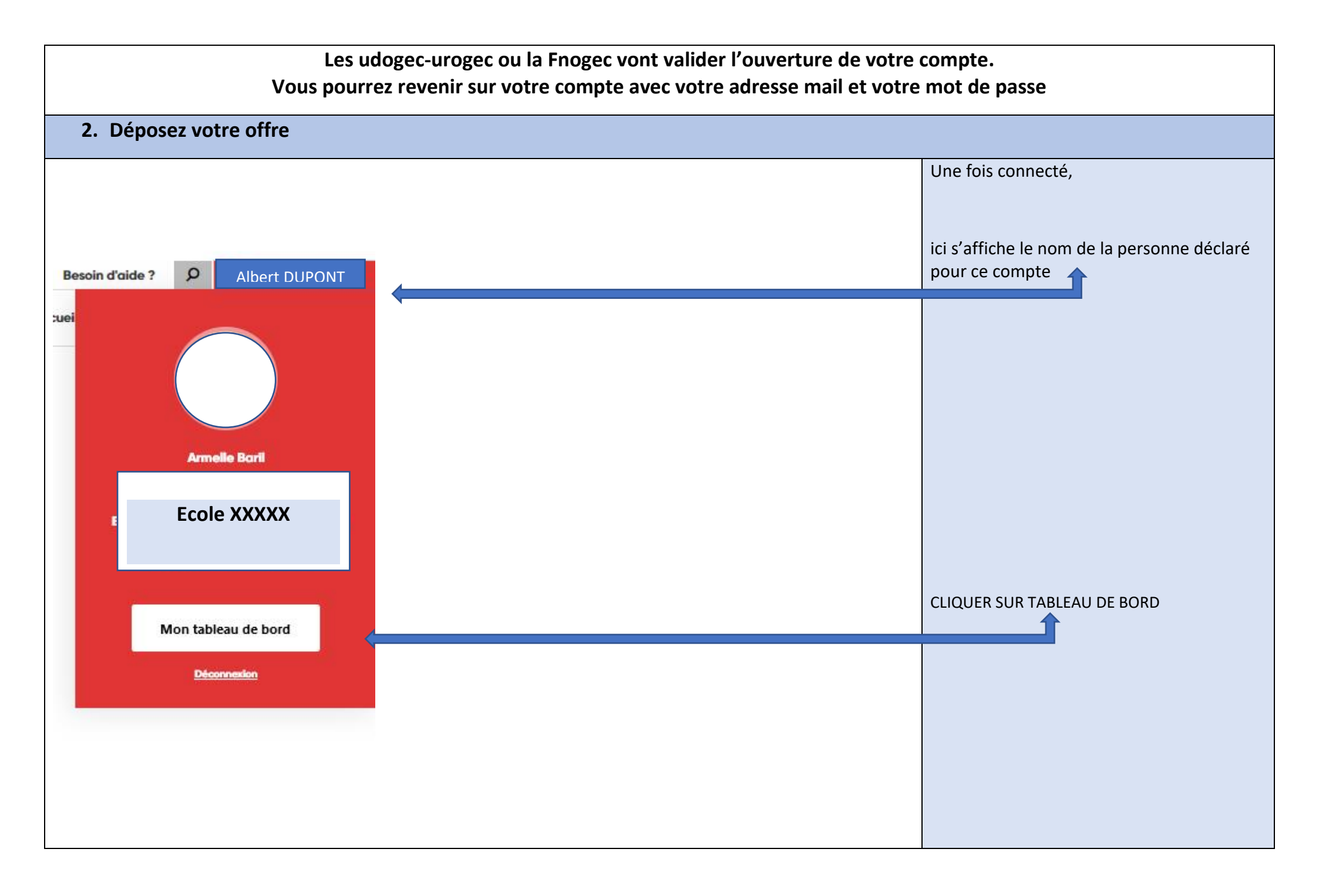

| Tableau de bord Mes annonces                                                                                                    |                             |
|----------------------------------------------------------------------------------------------------|-----------------------------|
| CRÉER UNE ANNONCE                                                                                                    |                             |
| Mon organisme Gérer mes annonces                                                                                                    |                             |
| Image: Mon reseau     Image: Toutes les annonces       BROUILLONS     À VALIDER         EN LIGNE     SUSPENDUES                                                                    | 1. Cliquer sur MES ANNONCES |
| Rechercher par référence, libellé d'annonce, ou organisme d'accueil       Mes annonces       ① Suspendre în Archiver în Actualiser la date de début în Dupliquer v Annonce pourvue |                             |
| B     Mes recutements       Filtres avancés ~     (6 résultats)       B                                                                                                    |                             |
| Espace tuteur<br>Intitulé de la mission (référence) <u>Publication</u> Organisme (auteur) V Début de mission V Nombre de vues V Candidatures                                       |                             |
|                                                                                                    |                             |
|                                                                                                    |                             |
|                                                                                                    |                             |

| Mes annonces                                                                                                    |              |
|----------------------------------------------------------------------------------------------------|--------------|
|                                                                                                    |              |
| L'ai actuellement 6 annonces en liane                                                                                    |              |
| Gérer mes annonces                                                                                                    |              |
| BROUILLONS À VALIDER EN LIGNE SUSPENDUES                                                                                 | is annonces  |
| Rechercher par référence, libellé d'annonce, ou organisme d'accueil                                                      |              |
| Filtres avancés > (6 résultats) Exporter er                                                                              | <u>csv</u> 🖄 |
| Intitulé de la mission (référence) <u>Publication</u> Organisme (auteur) V Début de mission V Nombre de vues V Candidate | res          |
|                                                                                                    |              |
|                                                                                                    |              |
|                                                                                                    |              |
|                                                                                                    |              |

### Publier une annonce Service Civique

Merci de sélectionner la mission agréée à laquelle votre annonce fait référence.

Sensibiliser les élèves à la culture, favorisez l'accès à la culture pour tous.

Pour vous aider, vous pouvez sélectionner une annonce type pour préremplir votre annonce. L'annonce peut être adaptée en fonction de votre contexte d'accueil.

Sélectionner une annonce type

(i) Vous pouvez gérer les annonces types de votre réseau en suivant ce lien.

# Libellé et description

Libellé de mon annonce

Intitulé de ma mission\* (100 caractères max)

Sensibiliser les élèves à la culture, favorisez l'accès à la culture pour tous.

Descriptif court\* (300 caractères max)

Je décris en quelques lignes mon annonce

Nombre de caractères: 0

Nombre de caractères: 79

× .

× -

3. Choisir votre axe de mission : ALLER VOIR L'ANNEXE en bas de ce document, pour voir les correspondances AXES/Titres

Ici, ne rien sélectionner

- 4. Supprimer le titre automatique qui s'affiche, saisissez le titre de votre projet, que nous avons validé
- 5. Reportez-vous à votre projet que nous avons validé, compléter les champs

() Ce descriptif doit permettre aux jeunes de comprendre l'intérêt de la mission proposée

#### Actions au quotidien\* (600 caractères max.)

### 

Décrire ici les actions que le volontaire sera amené à réaliser au quotidien

Nombre de caractères: 0

Formation (150 caractères max)

Pendant sa mission, le volontaire bénéficie de la formation certifiante PSC1 pour acquérir les gestes de premiers secours et d'une formation civique et citoyenne (contenu et format variables selon l'organisme d'accueil : conférence, débat...). Ces deux formations doivent obligatoirement être organisées par l'organisme d'accueil et réalisées pendant la période d'engagement en Service Civique.

Je peux apporter des précisions sur les formations (non obligatoire)

Nombre de caractères: 0

Tutorat (150 caractères max)

Le volontaire est également accompagné par un tuteur référent au sein de l'organisme d'accueil pour mener à bien sa mission. Le tuteur aide également le volontaire à rélféchir à son projet d'avenir à l'issue de son Service Civique et réalise son bilan nominatif.

Je peux apporter des précisions sur le tutorat (non obligatoire)

Compléter les champs

| Capacité d'initiative (150 caractères max)                                      |                                                                                                    |  |                                                                                                    |  |  |
|---------------------------------------------------------------------------------|----------------------------------------------------------------------------------------------------|--|----------------------------------------------------------------------------------------------------|--|--|
| Le volontaire en Service Civique peut-être force de proposition et faire évolue | Le volontaire en Service Civique peut-être force de proposition et faire évoluer le contenu de sa mission.       |  |                                                                                                    |  |  |
| Je peux apporter des précisions sur la capacité d'initiative attendue de la po  | Je peux apporter des précisions sur la capacité d'initiative attendue de la part du volontaire (non obligatoire) |  |                                                                                                    |  |  |
|                                                                                 | Nombre de caractères: 0                                                                                          |  |                                                                                                    |  |  |
| Informations clés<br>En pratique                                                |                                                                                                    |  |                                                                                                    |  |  |
| Choix du domaine* Pas de domaine sélectionné                                    | Tote de début de mission souhaitée*       jj/mm/aaaa                                                             |  | <ul> <li>Choisir l'Axe de mission ( domaine ),</li> <li>Date de début : au plus tôt le<br/>1/9/2023</li> </ul>   |  |  |
| Nombre de volontaires recherchés*                                               | Critère d'âge* Accessible à tous dès 16 ans Majeurs uniquement                                                   |  | <ul> <li>Nombre de volontaire : ce qui a été validé</li> <li>Age : majeurs uniquement</li> </ul>                 |  |  |
| Durée de la mission*                                                            | Horaires'<br>De 24h à 30h<br>Plus de 30h<br>Horaires spécifiques                                                 |  | <ul> <li>Durée de la mission : choisir 8 MOIS</li> <li>Horaires : porter ce que nous avons<br/>validé</li> </ul> |  |  |

| I tau d'Antonionation       |                                                     |
|-----------------------------|-----------------------------------------------------|
| Lieu d'intervention         |                                                     |
| Nom du lieu d'intervention* | <ul> <li>Le nom de votre Etablissement</li> </ul>   |
|                             | ( nom du compte ouvert sur le                       |
|                             | site, sur lequel vous êtes                          |
| Mon pays *                  | <ul> <li>Vous pouvez le modifier : soyez</li> </ul> |
| France                      | clair                                               |
| Mon adresse *               | EUSTACHE, LYCEE ST EUSTACHE                         |
| 29 Rue des 3 Moulins        | et non OGEC qui est<br>incompréhensible             |
| Complément d'adresse        |                                                     |
|                             |                                                     |
| Ma ville *                  |                                                     |
| Melun                       |                                                     |
| Mon code postal *           |                                                     |
| 77000                       |                                                     |

| Accessible en cas de mobilité réduite*                                                                | Accessible en transports en commun* | Compléter                                                                       |
|----------------------------------------------------------------------------------------------------|-------------------------------------|---------------------------------------------------------------------------------|
| Contact de l'annonce<br>Prénom*                                                                       | Nom*                                | Par défaut il s'agit du nom identifié sur<br>le compte, vous pouvez le modifier |
| Fonction dans l'organisme           Image: Par défaut il s'agit de mon contact, que je peux modifier. | Compléter                           |                                                                                 |

| Informations complémentaires                                                                                                    |                                                                                                    |
|----------------------------------------------------------------------------------------------------|----------------------------------------------------------------------------------------------------|
| Type de mission* Mission collective Mission individuelle Déplacements prévus* Oui Non                                                                                                    | Compléter mission individuelle sauf si<br>votre mission est exercée par 2<br>volontaires en même temps |
| Publics bénéficiaires* (plusieurs choix possibles)         Adultes       Seniors       Personnes marginalisées ou fragilisées       Faune et flore       Personnes avec handicap       Enfants, adolescents         Tous publics       Tous publics       Enfants       Enfants       Enfants       Enfants | Compléter                                                                                              |
| Actions clés' (plusieurs choix possibles)         Soutien, Accompagnement       Prévention, Restauration       Secours, Aide       Animation, Valorisation       Médiation, Information         Transmission, Pédagogie       Valorisation       Valorisation       Valorisation       Valorisation         | Prévisualiser votre annonce                                                                            |
| Prévisualiser mon annonce           RETOUR         METTRE EN LIGNE                                                                                                    | Modifier, si nécessaire,<br>sauvegarder pour revenir dessus le cas<br>échéant, sinon METTRE EN LIGNE   |

| 3. Poi                 | 3. Pour retrouver vos annonces en brouillon ( celles que vous avez sauvegardées)                      |                             |  |  |  |  |  |
|------------------------|----------------------------------------------------------------------------------------------------|-----------------------------|--|--|--|--|--|
| CD<br>Tableau de bord  | Mes annonces                                                                                          |                             |  |  |  |  |  |
| Q<br>Mon profil        |                                                                                                    |                             |  |  |  |  |  |
| E<br>Mon agrément      | J'ai actuellement 6 annonces en ligne.                                                                |                             |  |  |  |  |  |
| n<br>Mon organisme     | Gérer mes annonces                                                                                    |                             |  |  |  |  |  |
| Ô<br>Mon réseau        | Toutes les annonces                                                                                   |                             |  |  |  |  |  |
| Mes formations         | BROUILLONS     À VALIDER     EN LIGNE     SUSPENDUES                                                  | Retourner dans MES ANNONCES |  |  |  |  |  |
| E<br>Mes annonces      | Rechercher par référence, libellé d'annonce, ou organisme d'accueil                                   |                             |  |  |  |  |  |
| E.<br>Mes recrutements | Filtres avancés     ×     (1157 résultats)     Exporter en CSV                                        |                             |  |  |  |  |  |
| Espace tuteur          | Intitulé de la mission (référence) V Organisme (auteur) V Création V Dernière modification V Statut V |                             |  |  |  |  |  |
|                        |                                                                                                    |                             |  |  |  |  |  |
|                        |                                                                                                    |                             |  |  |  |  |  |
|                        |                                                                                                    |                             |  |  |  |  |  |

| A Mon organisme        | Gé                                                                             | erer mes ar                                                    | nnonce     | S                            |                 |         | Choisir l'onglet BROUILLONS |
|------------------------|--------------------------------------------------------------------------------|----------------------------------------------------------------|------------|------------------------------|-----------------|---------|-----------------------------|
| ی<br>Mon réseau        |                                                                                |                                                                |            |                              | Toutes les ann  | onces > |                             |
| Mes formations         | BROUILLONS                                                                     | ALIDER                                                         | ENLIGHE    | 30                           | JSPENDUES       |         |                             |
| E<br>Mes annonces      | Rechercher par référence, libellé d'annonc                                     | e, ou organisme d'accueil<br>ntre en ligne 🛛 Dupliquer         | Supprimer  |                              | Q               |         |                             |
| EX<br>Mes recrutements | Filtres avancés V                                                              |                                                                |            | (1157 résultats)             | Exporter en CSV | X       |                             |
| Espace tuteur          | Intitulé de la mission (référence) 🗸                                           | Organisme (auteur) $\vee$                                      | Création V | Dernière modification $\vee$ | Statut ∨        |         | Cliquer sur la flèche       |
| eg<br>Mes contacts     | Accompagnement scolaire (soutien et aides aux<br>devoirs) M160006740           | COLLEGE ST JACQUES DE<br>COMPOSTELLE 44200<br>LAURENCE RAMBAUD | 15.06.2016 | 01.09.2016                   | A compléter     | *       |                             |
| Nessagerie             | Mettre en place des actions de sensibilisation autou<br>de la santé M160007023 | Lycée LaSalle Reims<br>Thillois 51370<br>Yves Duthoit          | 16.06.2016 | 01.11.2016                   | A compléter     | ~       |                             |
|                        |                                                                                |                                                                |            |                              |                 |         |                             |

|                                    |                           | Accompagnement scolaire (soutien et aides aux<br>devoirs) M160006740                                                                                                    | COLLEGE ST JACQUES DE<br>COMPOSTELLE 44200<br>LAURENCE RAMBAUD | 15.06.2016             | 01.09.2016                  | A compléter        | ^ |  |                                                       |  |
|------------------------------------|---------------------------|----------------------------------------------------------------------------------------------------|----------------------------------------------------------------|------------------------|-----------------------------|--------------------|---|--|-------------------------------------------------------|--|
|                                    |                           | Champ(s) obligatoire(s) incomplet(s) :<br>Objectif Citoyen, Critère d\'âge, Nom du lieu d\'interver<br>de mobilité réduite, Accessible en transports en commu<br>de mission, Déplacements prévus                                                                                                    | Aute<br>ntion, Accessible en cas<br>n, Prénom, Nom, Type       | college@compc          | IBAUD -<br>ostellenantes.fr |                    |   |  | Cliquer sur MODIFIER, pour compléter<br>votre annonce |  |
|                                    |                           |                                                                                                    |                                                                | 0 î                    |                             | MODIFIER L'ANNONCE |   |  |                                                       |  |
| Informations complémentaires       |                           |                                                                                                    |                                                                |                        |                             |                    |   |  |                                                       |  |
| Type                               | e de missio<br>Mission co | on* Ollective Ollective Ol |                                                                |                        |                             |                    |   |  |                                                       |  |
| Dépl                               | <b>lacement</b><br>Oui    | s prévus*                                                                                                    |                                                                |                        |                             |                    |   |  |                                                       |  |
| Publi                              | ics bénéfi                | ciaires" (plusieurs choix possibles)                                                                                                    |                                                                |                        |                             |                    |   |  |                                                       |  |
| /                                  | Adultes                   | Seniors Personnes marginalisées ou fragilisées Fax                                                                                                    | une et flore Personnes avec handik                             | cap Enfants, adole     | escents $\times$            |                    |   |  |                                                       |  |
| Т                                  | Tous publics              |                                                                                                    |                                                                |                        |                             |                    |   |  |                                                       |  |
| Actic                              | ons clés" (               | plusieurs choix possibles)                                                                                                    |                                                                |                        |                             |                    |   |  |                                                       |  |
| S                                  | Soutien, A                | ccompagnement Prévention, Restauration Secours, Aid                                                                                                    | ie Animation, Valorisation X                                   | Médiation, Information |                             |                    |   |  |                                                       |  |
| Transmission, Pédagogie            |                           |                                                                                                    |                                                                |                        |                             |                    |   |  |                                                       |  |
| ▶ <u>Pré</u>                       | évisualis                 | er mon annonce                                                                                                    | METTRE EN LIGNE                                                |                        |                             |                    |   |  |                                                       |  |
| RETOUR SAUVEGARDER METTRE EN LIGNE |                           |                                                                                                    |                                                                |                        |                             |                    |   |  |                                                       |  |

| Vous souhaitez organiser une session d'information ?<br>Ce formulaire est fait pour vous I II vous aidera à diffuser l'information sur vos sessions de recrutement collectives et faciliter la rencontre avec des jeunes intéressés par le<br>Service Civique (mais ne souhaitant pas forcément passer par l'étape candidature en ligne). Cette information figurera dans votre annonce dès sa publication.<br>Titre de la session d'information (50 caractères max) |                |              |  |  |  |
|----------------------------------------------------------------------------------------------------|----------------|--------------|--|--|--|
| Date de la session                                                                                                    | Heure de début | Heure de fin |  |  |  |
| Mon pays *                                                                                                    |                |              |  |  |  |
| Mon adresse*                                                                                                    |                | *            |  |  |  |
| Complément d'adresse                                                                                                    |                |              |  |  |  |
| Ma ville *                                                                                                    |                |              |  |  |  |
| Mon code postal *                                                                                                    |                |              |  |  |  |
|                                                                                                    |                |              |  |  |  |

## ANNEXES

## EQUIVALENCE AXES / TITRES DES MISSIONS DANS L'AGREMENT

| Axes                         | Titres                                                                                                    |  |  |  |  |  |  |
|------------------------------|----------------------------------------------------------------------------------------------------|--|--|--|--|--|--|
| Citoyenneté européenne       | Promouvoir la citoyenneté européenne.                                                                                                   |  |  |  |  |  |  |
| Culture et loisirs           | Sensibiliser les élèves à la culture, favorisez l'accès à la culture pour tous.                                                         |  |  |  |  |  |  |
| Développement international  | Promotion de la solidarité et de la citoyenneté internationales auprès des élèves et étudiants                                          |  |  |  |  |  |  |
| Education pour tous          | Animation d'ateliers de soutien scolaire aux élèves en difficulté ou en situation défavorisée                                           |  |  |  |  |  |  |
| Environnement                | Sensibiliser les élèves et autres membres de la structure d'accueil au développement durable                                            |  |  |  |  |  |  |
| Mémoire et citoyenneté       | Sensibiliser les élèves à la mémoire de leur territoire et à leur devenir en tant que citoyen.                                          |  |  |  |  |  |  |
|                              | Soutien à des actions d'éducation à la nutrition, à la prévention des risques (sécurité routière, maladies sexuellement transmissibles, |  |  |  |  |  |  |
| Santé                        | problèmes d'addictions)                                                                                                    |  |  |  |  |  |  |
| Solidarité                   | Soutenir des actions contre l'exclusion, l'indifférence en accueillant l'autre.                                                         |  |  |  |  |  |  |
| Sport (notamment Génération  |                                                                                                    |  |  |  |  |  |  |
| 2034 )                       | Faire découvrir les bienfaits du sport, tant au niveau de la santé, de la cohésion sociale, que de l'écologie - Génération 2024.        |  |  |  |  |  |  |
| Sport, spécifique Génération | Vivre des valeurs citoyennes et universelles au travers d'évènements sportifs en construisant l'héritage Génération 2024 – Génération   |  |  |  |  |  |  |
| 2034                         | 2024.                                                                                                    |  |  |  |  |  |  |